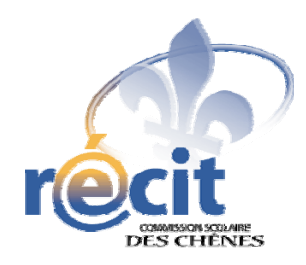

Réalisation d'un livre électronique avec

# Didapages

Pour un élève branché !

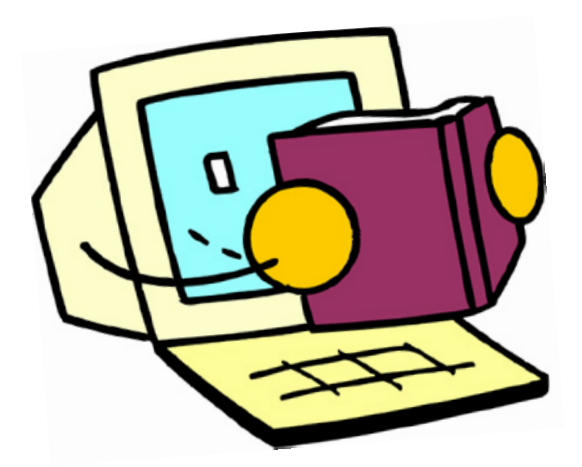

Suzanne Harvey Service local du RÉCIT Commission scolaire des Chênes

recit.csdc.qc.ca Novembre 2009

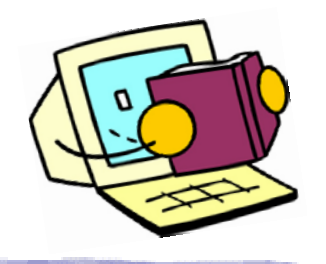

## **Didapages** Procédurier pour l'élève

### Connexion

**1.** Connecte-toi au portail, puis au Didaserveur.

| Portail Édu-groupe               |  |  |
|----------------------------------|--|--|
| S'identifier :<br>Mot de passe : |  |  |
|                                  |  |  |

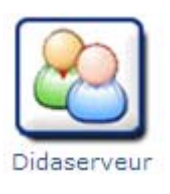

2. Clique sur «Connexion apprenant».

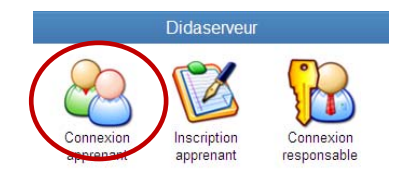

| 3. Inscris le code de ton enseignante.                                        | Connexion apprenant |                           |
|-------------------------------------------------------------------------------|---------------------|---------------------------|
| Inscris ton numéro de fiche.                                                  | 2                   | Nom d'utilisateur 1111111 |
| Inscris ton mot de passe portail                                              |                     | Mot de passe ●●●●●        |
| (demande à ton enseignante au besoin).<br>Finalement, clique sur «Connexion». | A                   | nnuler                    |

### Préparation du livre

| 1. Clique sur le travail à effectuer. | Travaux à effectuer ou en cours |  |
|---------------------------------------|---------------------------------|--|
|                                       | Conte de Noël                   |  |

Voici deux exemples de fenêtres qui s'ouvriront, selon les autorisations données par ton enseignante.

Ou

Ton enseignante a déjà inséré des images dans le livre, ou elle ne permet pas que tu en places de nouvelles. Ton enseignante permet aux élèves d'insérer des images dans le livre. Dans ce cas, réfère à la procédure ci-bas.

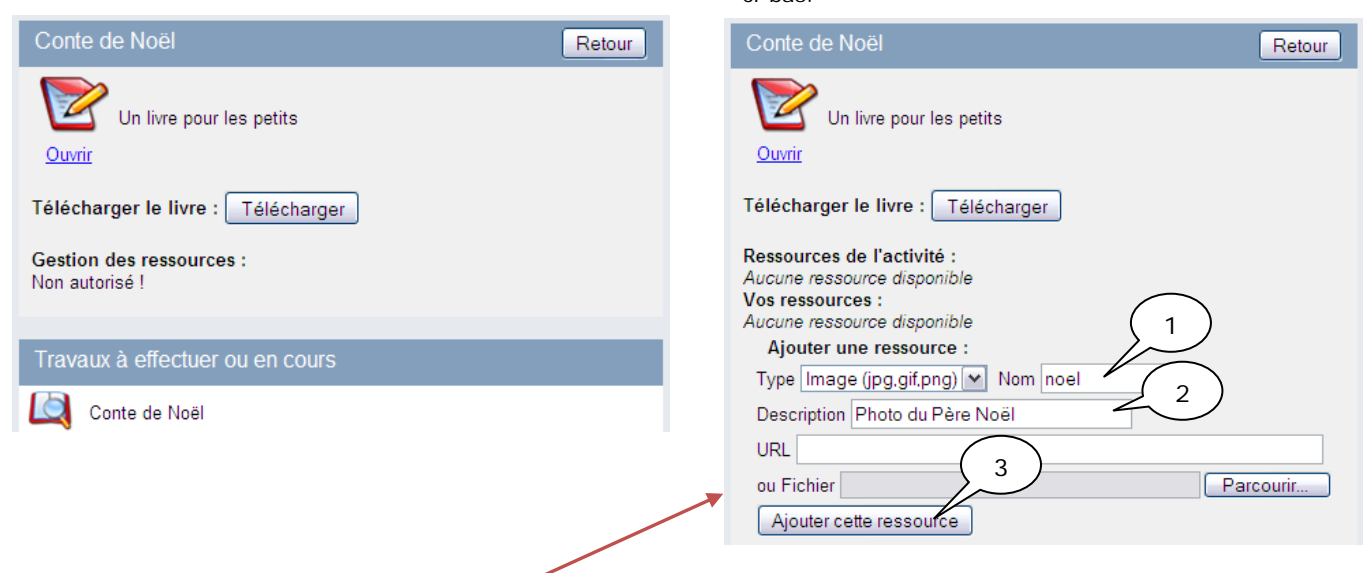

Si ton enseignante a autorisé l'ajout de ressources, (images, sons, films...), procède comme ceci :

- 1. Donne un nom à la ressource (pas d'accent ni d'espace) ;
- 2. Écris une courte description significative ;
- 3. Clique sur «Ajouter cette ressource».

|                                                                                                 | Conte de Noël                                                                                                    | Retour    |
|-------------------------------------------------------------------------------------------------|----------------------------------------------------------------------------------------------------|-----------|
| Une fois les ressources ajoutées, elles apparaîtront comme ceci :                               | Un livre pour les petits<br><u>Ouvrir</u><br>Télécharger le livre : Télécharger<br>Ressources de l'activité :<br>Aucune ressource disponible<br>Vos ressources :<br>neel qif (img) : Photo du Père Noël<br>Ajotuer, une ressource : |           |
| Attention : N'appuie <b>PAS</b> sur le bouton Télemarger car tu n'auras plus accès à ton livre. | Type [mage (jpg.gif.png) V Nom<br>Description<br>URL<br>ou Fichier<br>Ajouter cette ressource                                                                                                    | Parcourir |
| Pour ouvrir le livre et y travailler, clique sur l'icône                                        |                                                                                                    |           |

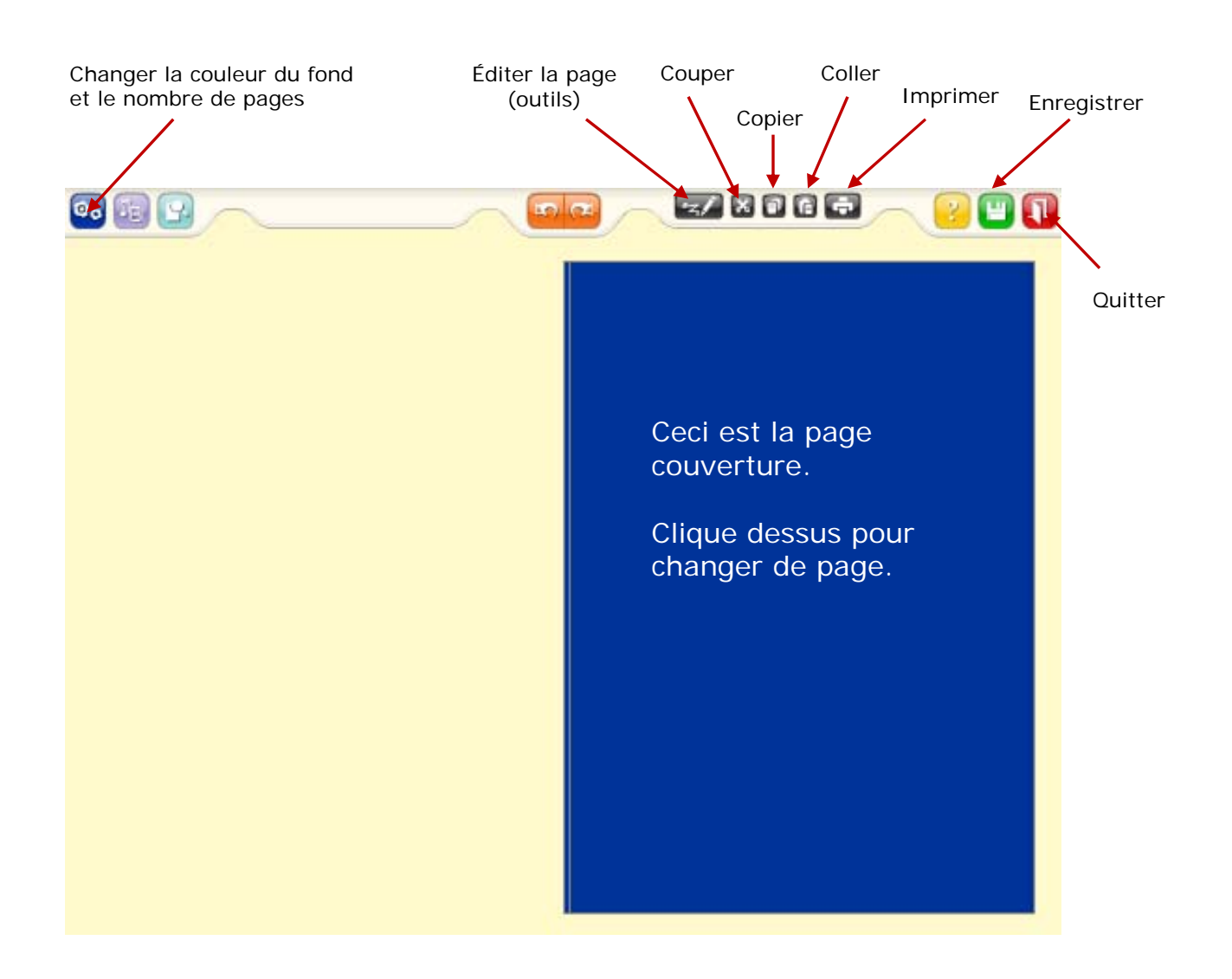

#### Réalisation du livre : les outils de l'interface avec texte

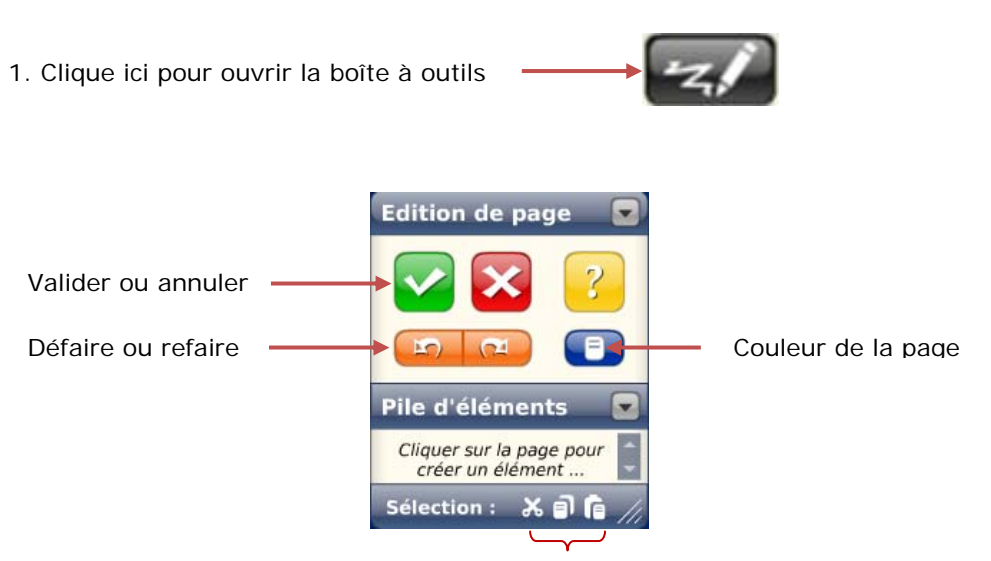

Couper, copier ou coller la sélection

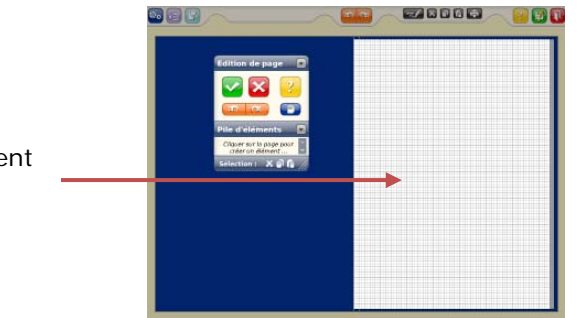

2. Clique dans la page pour insérer un élément (l'élément s'ajoutera là où tu auras cliqué).

3. Choisis ce que tu veux insérer :

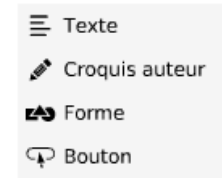

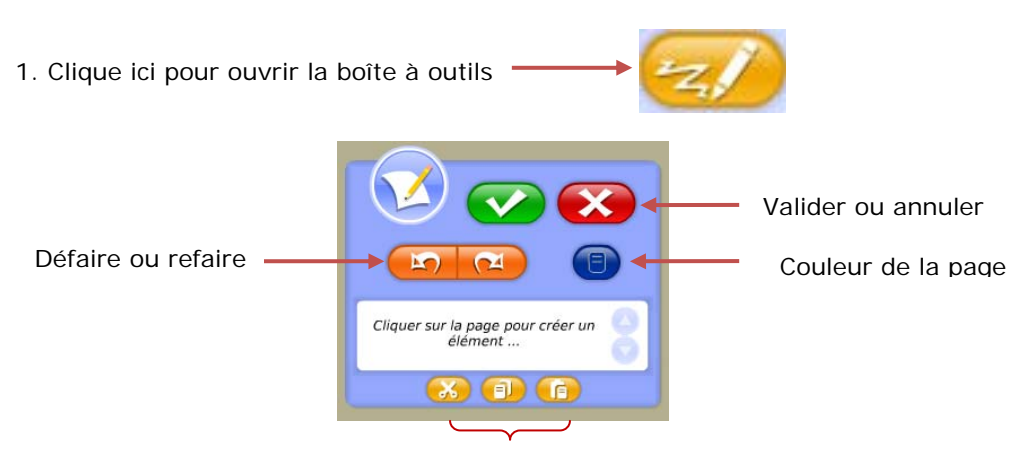

Couper, copier ou coller la sélection

 Clique dans la page pour insérer un élément (l'élément s'ajoutera là où tu auras cliqué).

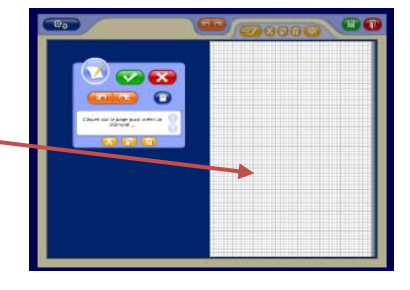

3. Choisis ce que tu veux insérer :

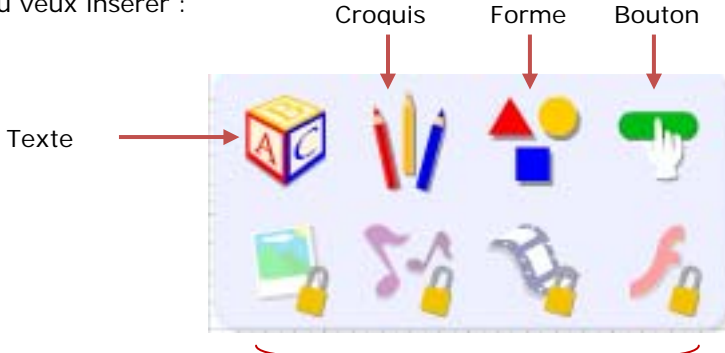

Image ou photo, son, film, animation (doivent avoir été importées avant)

4. Lorsque tu as terminé ta page, lique sur «valider» (tu peux passer à une autre page).

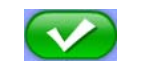

H

puis quitte le livre.

- 5. Quand tu as terminé, enregistre (fais-le de temps en temps)
- 6. Finalement, quitte Didaserveur

Didapages pour l'élève • RÉCIT de la CSDC • Suzanne Harvey page 6

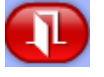